مرحله ۱ – ورود به سامانه خدمات آموزشی دانشگاه به نشانی اینترنتی edu.shomal.ac.ir با استفاده از شماره کد ملی بعنوان نام کاربری و شماره داوطلبی بعنوان رمز عبور وارد سامانه شده و مراحل زیر را انجام دهید. نکته مهم(نوع کاربری دانشجویان جدیدالورودانتخاب گردد)

| - 0 A III      | Hartes 1 81.7277 POT and Mobile of      | A 1 M strate state on the                                                                                      | N Children and an an                                             | and the second                                                                                                  | n - 0                            |
|----------------|-----------------------------------------|----------------------------------------------------------------------------------------------------|------------------------------------------------------------------|----------------------------------------------------------------------------------------------------|----------------------------------|
| inter N matter | ere 🚡 Maare 🦉 vie poak ellança          | در سندر انی - 😫 ا در سنده محمد O wine                                                                          | المادمات ال                                                      | ·                                                                                                    | € ti=1n                          |
|                |                                         |                                                                                                    |                                                                  | _                                                                                                    |                                  |
|                | MO                                      |                                                                                                    |                                                                  |                                                                                                    |                                  |
|                | ( I I I I I I I I I I I I I I I I I I I |                                                                                                    | ، الشوالي الله اليود .                                           | and a                                                                                                    |                                  |
|                |                                         |                                                                                                    |                                                                  | -                                                                                                    |                                  |
|                |                                         | 8                                                                                                    |                                                                  | -Length                                                                                                    |                                  |
|                |                                         | and the second second                                                                                          |                                                                  |                                                                                                    |                                  |
|                |                                         | 0 G = 12 = 11 C                                                                                                | O H S M                                                          |                                                                                                    |                                  |
|                | 1000                                    | 8                                                                                                    |                                                                  |                                                                                                    |                                  |
|                |                                         |                                                                                                    |                                                                  | -                                                                                                    |                                  |
|                | 4                                       | م<br>۳ مىسىدىدىن مىسە مېرېچە را ترغبايەل <sub>كىر</sub> مريامى                                                 | د مهادی در منصل است کنیک کو<br>زیر: استان مریزلرهای B به VeFon k | من من المراجع المراجع المراجع المراجع المراجع المراجع المراجع المراجع المراجع المراجع المراجع المراجع المراجع ا |                                  |
|                |                                         | Same and a second second second second second second second second second second second second second second s |                                                                  | 66                                                                                                    |                                  |
|                |                                         |                                                                                                    |                                                                  |                                                                                                    |                                  |
|                |                                         |                                                                                                    |                                                                  |                                                                                                    |                                  |
|                |                                         |                                                                                                    |                                                                  | -                                                                                                    |                                  |
|                |                                         |                                                                                                    |                                                                  | 14                                                                                                    | Contraction in the second second |
|                |                                         |                                                                                                    |                                                                  |                                                                                                    |                                  |

مرحله ۲ – تکمیل فرمهای مندرج در فیلد اطلاعات داوطلبان

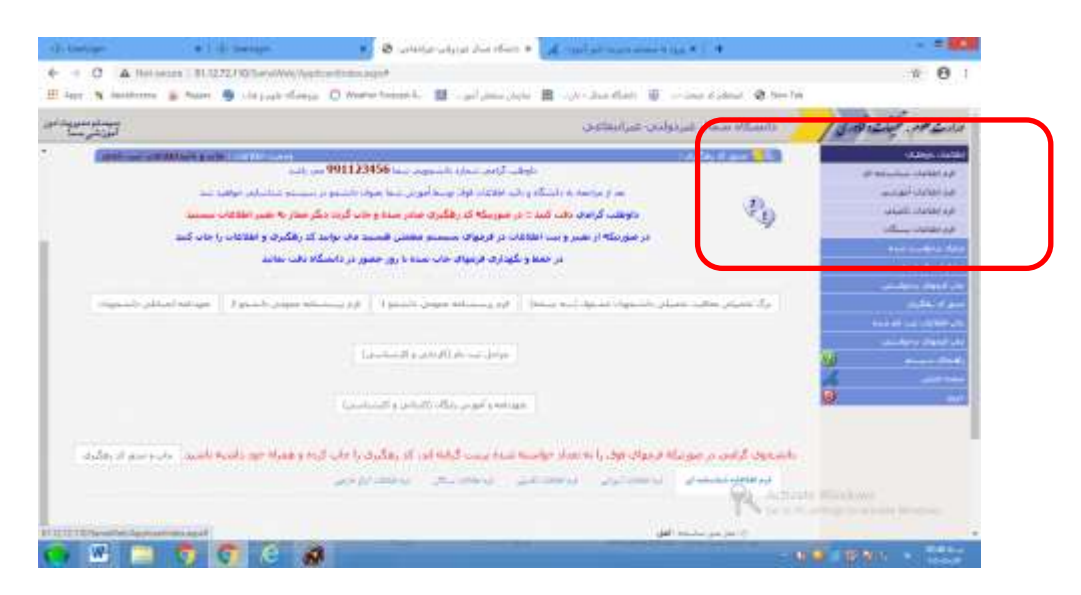

مرحله ٣- بار گزاری تصاویر مدارک لازم برای ثبت نام (ریزمدارک درجدول اطلاعیه موجوداست)

| alet :                             |                                                                                                    | ه سمال عبردولدی عبرانتفاعین  | tents / Engrand of ante                                       |
|------------------------------------|----------------------------------------------------------------------------------------------------|------------------------------|---------------------------------------------------------------|
| مديد<br>مديد                       | سنم مديريت اطلاعات داوطليان <mark>ه سيبا</mark> خوش أ                                                    |                              | الد اللاف البلديلة إلى<br>في اللاف الوجير<br>في اللوف اللغاني |
| CHENNER .                          | human                                                                                                    | WINDOW CONTACTOR             | Charles Charles and                                           |
| .0000001.000                       | HHHHH (Marine State                                                                                      | je san                       | the set of the set                                            |
| Bills Intrational Contractor State | LINK WORK AN EN                                                                                          | 10-administra                |                                                               |
|                                    |                                                                                                    | Sec. 24                      |                                                               |
| الله<br>مستم ساسات جافد مد         | اولانی کراری میدارد دادیموری شده 991123456 میر<br>و آنها اظلافات فرق بودیط افوانی جنسا بهوان داشتمو در م | and we are the second second | A MARKEN AND A                                                |
|                                    |                                                                                                    |                              | and the second second second                                  |
|                                    |                                                                                                    |                              | and the second second                                         |
|                                    |                                                                                                    |                              |                                                               |
|                                    |                                                                                                    |                              |                                                               |
|                                    |                                                                                                    |                              |                                                               |

مرحله ۴ - نمایش تصاویر ارسال شده

| _ ulish circlet                                                                                                    |                                                                                  |                                |                                           |                                  |
|----------------------------------------------------------------------------------------------------|----------------------------------------------------------------------------------|--------------------------------|-------------------------------------------|----------------------------------|
|                                                                                                    |                                                                                  |                                |                                           |                                  |
| والمتعالمين أبديد                                                                                                    | d that so is the second second                                                   |                                | ſ                                         | the set of a fill                |
| with Depr                                                                                                    | ranges are set only a par                                                        |                                |                                           | حبتر ساور وبدلاختية              |
| Contraction of Contraction                                                                                                    | I monthing all sizes as                                                          | 64112/HSL- control in 1        |                                           |                                  |
| ى سىر سىسى س                                                                                                    | IIIIIII SALAN DA                                                                 | م <u>م</u> عل                  |                                           |                                  |
| A STATE (11:37)(1999) A STATE OF STATE                                                                                                    | LINKS7/DF Later Sci.                                                             | 0. setting to prove            |                                           | Construction of the state of the |
|                                                                                                    |                                                                                  |                                |                                           | 500 I                            |
|                                                                                                    |                                                                                  |                                | Conciliation of the local division of the |                                  |
| 99112345 مى ئابىر                                                                                                    | فلي الرامن معارد ولشعوص ماها 🌢                                                   | wi                             | 3                                         | 4                                |
| 99112345 می دادند.<br>امراد دادندی از مسمنه میباساند. موافیه مید                                                                                                    | الیہ گرمنی محارہ داشتوںی میڈ 🗞<br>کی تطاقات ہوی وسط ایو ان میڈ                   | nan<br>Sofaan waaqo ji a       | e,e                                       | 3                                |
| anto antiger autoritation account ja generation appendient antiger<br>autor stategier autoritation account ja generation autoritation account ja generation account antiger account a | فنی گرمین امیارد دانندویی بیدا <b>66</b><br>افیا اطلاعات اول اوسط افوایی اسلا    | ny<br>Solari wanje / a         | e.                                        | 3                                |
| ی بانیم و بانیم<br>بانیم و از میموند میکینی بوانید می                                                                                                    | فلی گرامن معارف داندیوس میه 6<br>ای اعلامات اول بوسط اموان است ا                 | anna<br>S thuair a maige / ac  | e.                                        | 0                                |
| ی نابید<br>باشیار از میشود میامیانی بوانید می                                                                                                    | الیہ گرمی عمارہ داشتوںی سنا <b>16</b><br>کہا انقاداد اول نوستا اور ہی سنا ک      | and<br>Selection a manage / an | Ø.                                        | 8                                |
| ین نابید<br>اینده از میشید میکنید بولاید می<br>اینده از میشید اینده میکنید ایند                                                                                                    | انی گرمنی میزید مانید وی بر می<br>این گرمنی میزید اور ایستانورین میک             | ng<br>Antonio na matro fini    | e,                                        | 2<br>2                           |
| ant nation and an anti-an annual is South Ann                                                                                                    | الله، گرامان میدارد داشتویی ساه <b>40</b><br>الایا اطلاعات ولی روسط الاویی ساه 4 | n<br>Antonio e mate fine       | e,e                                       | 2<br>2                           |
| an adışı aradır.<br>An adışı aradır anan iş şadır dan                                                                                                    | اللہ گرمن میراہ داشتوں سا <b>4</b>                                               | ng<br>Angle a mala f a         | e,                                        |                                  |

مرحله ۵- چاپ فرمهای در خواستی

|                 | visual Plant Tauga di                                                                                                    | Free Mary James                                                                                                    | PULZHM-                                                                    |                     | ه در است.<br>رای از میان در توانینی. |
|-----------------|----------------------------------------------------------------------------------------------------|----------------------------------------------------------------------------------------------------|----------------------------------------------------------------------------|---------------------|--------------------------------------|
|                 | THE PARTY OF THE PARTY OF THE P | TUTUTUU ALASAA                                                                                                    | and teach                                                                  |                     |                                      |
| Des HELAN       | 1011201100 TT# 2C22                                                                                                    | . This work the to-                                                                                                    | 1                                                                          |                     |                                      |
| about the state | and a state of the state of the | 003133456                                                                                                    |                                                                            | NALE AN ALL         | k maaaaa                             |
|                 |                                                                                                    | and the second second second second                                                                                                    |                                                                            |                     |                                      |
|                 | ى بىستەر ئىلابلان مۇلغا بىد                                                                                                    | the last place way to and have the clarkle all to of                                                                                                    | Total & mail to d the                                                      |                     |                                      |
|                 |                                                                                                    |                                                                                                    |                                                                            |                     |                                      |
|                 | بكر مدارية عمر الماعد لمند                                                                                                    | بد ۱ در میرغله او رفانیان مادر نبده و جایز ازده ا                                                                                                    | دومت الرامين دات ال                                                        | - Po 🛤              |                                      |
|                 | بكر مدارية عمر الفلاقات تستنبذ                                                                                                    | به از در میرسانه اید راهانیان اسان سنده و جانبا از در ا                                                                                                    | دىرىشە كرىمى دائى ھ                                                        | 3) <sup>1</sup>     |                                      |
|                 | مل مدر به عبن عندقت بسند<br>بد کارهایری و انتخاب را جب کند                                                                                                    | به ۱ در مصطله که باقلیزی مدر سده و جن گرده<br>اهالات در کرموال سیستو ملقتی اقسط ماه نوا                                                                                                    | دیونل کرمن کل کر<br>در سوریک از میر و ب                                    | 2) <sup>1</sup>     |                                      |
|                 | الی مدار به علی الفاقات مسید<br>بد که رفتایری و انفاعات را جب کمد<br>رگاه رفی بدایر                                                                                                    | به از در میرندانه آن رفالیران سام سما و تاب آزرین<br>اطلاب در فرمهای سیسیم منتش قسیم من بود<br>سا و گودری فرمهای باب سیم در بور اصفر در دس                                                                                                    | دومانت کرامت کار<br>در سوریکه از صدر و سر<br>در س                          | <i>2</i> ) =        |                                      |
|                 | یکی میرد به سیر ایوانیه بیسید<br>بد که رهگیری و ایوانین را جب کمد<br>رگاه وقت بیانیا                                                                                                    | به از مرسطه که بطلیک سام سام و این کرد و<br>استخاب در کرموک میسیم منتخل کست و سر به<br>ما و گودرک کرموک مات شده با پور مطور در دام                                                                                                    | دوست کردند دکت ک<br>در سورهای از معرو بین<br>ار او                         | <i>4</i> )          |                                      |
|                 | یکی میار به عنین علاقات بسینی<br>بر کار روگیری و اهلاکات را جب کمد<br>روه دفت عالی                                                                                                    | ه از مینهای از بطلیل میزیمه و این آیند :<br>استان در کرموک دیست منتش است می در این<br>میز کودرک کرموک این سنه دری اصور در داد<br>مراه اینی مرکز می ا                                                                                                    | دومانی کرمان کاری ک<br>در سورمان کر سور و سر<br>در م                       |                     |                                      |
|                 | یکی میار به سینی میرواند، سینید<br>به که رهایری و بهتریان را جب کمد<br>روه دفت سامی                                                                                                    | اندا از میونهای از بیانیک نیان بیمار بر بیان ایند ا<br>انتیاک در ایریواک بیمیسو ملتیک قسسه ماه برا<br>ماه وگودرک ایرواک بیمان سیاه از برا تعلق در داد<br>برخه ایلی                                                                                                    | میست کاملی ملی می<br>در سوریکه از تعیر و ب<br>ار م                         | <i>s</i> ,          |                                      |
|                 | یکی میل به میں کارکام میشود<br>بر ایر میگیرک و اطلاعات یا جب کمد<br>باله دفت میلید<br>میرو                                                                                                    | به از مصبحات او بالتركية بمادر مساح متر المده<br>المركية من كرموان مسمح ملتقي المست عن ترك<br>المركية المركي ليمكن مماد مي معرور مر دام<br>مركية القري<br>مركية القري<br>مركية القري                                                                                                    | در سویند کردی دور وی<br>در سوینکه از میر وی<br>مرج                         | 9) H                |                                      |
|                 | یکی میار به میی معاقد میشد<br>بر این پیکیری و بینجند را جب کم<br>روی وقی معایی<br>میرو (                                                                                                    | اند از میرینهای از بنالیان مناز مسار بر این ایند<br>استان در کرمیای است و منتش است ما دود<br>امار کرمان کرمیای باب مسال این است این این میرا<br>این است این این این این این این این این این این                                                                                                    | دوست کردی داد ک<br>در سریک از سر و ب<br>ارجه<br>ارجه<br>ارجه               | <i>e</i> , <i>e</i> |                                      |
|                 | یکی میدار به سینی میداند. بیستید<br>به این میکیرک و اهلایات را جب کمی<br>یکیه درف میدانیا<br>بیسو (                                                                                                    | اندا من میرینهای از بیتالیک نمان مسال و مای آلیند<br>امیرکن در کرموای میسو منتشل کسمه می تواد<br>ماو گورارک کرموای جان میده و بود میرو در دار<br>برخان امانی<br>میاه موسی مارت و از آلین و مشاه مومی دار<br>امیران مااند اسمیتر مارموای در میران ای می                                                             | دوست کردند که که<br>در سرینده کر سر و سه<br>۱۹۷۸<br>۱۹۷۸<br>۱۹۹۸           | 29 <b>-</b>         |                                      |
|                 | یکی میل به میں کارکام میشو<br>بر کر پرگیرک و اطلاعات یا جب کمد<br>باله دفت مدین<br>میرو (                                                                                                    | اندا از میرینهای از بیانیک نیان بیمار بین از مین البته<br>امیرکت در ایریواک بیستم ملتیک قسیط می بین<br>امیرک ایریواک جان سیاه این اسیو می در دار<br>مرحله ایلی<br>این ماه ایریوال ایریوال می می این ایریوال<br>ایریوال ایریوال ایریوال می می ایریوال<br>ایریوال ایریوال ایریوال می می وی                           | در سویند کردی دلی که<br>در سویند کر میرو و<br>ار م<br>ار م<br>ار م<br>ار م | 29 <b>-</b>         |                                      |
|                 | یکی میل به میں معاقد میشد<br>بر ایر بیکیرک و استخاب یا جب کمد<br>رای داری میلی<br>میر 7 :<br>با                                                                                                    | الله الم المراسطة الا بالأليان مناز مسالم الال الماد<br>المراكب في الرواية المسلم مشارق المراسط من الوا<br>المراكبة الألي المراكب مسالم الوار المي المراكب<br>المراكبة الألي المراكب المراكب المراكب المراكب<br>المراكب المراكب المراكب المراكبة المراكب الما<br>المراكب المراكب المراكب المراكبة المراكب المراكبة | دوست کردی دارد که<br>در سرینکه از سیر و سه<br>ایری<br>ایری<br>ایری<br>ایری | 29 <b>-</b>         |                                      |
|                 | یکی میدار به میی معاقد میشد<br>بر این میکیری و استفاد را جب کمد<br>روه دفت معامی<br>مسیر 7<br>را                                                                                                    | الما الم مسيقات في الماليك فنان عندا و حال البنة المالية<br>المولات في فيتولك المستو متعلق قلسية عند الوا<br>المولات في فيتولك حالت عندة اليور متعلق مو دام<br>المولات المالية - المولا ومستقاة المولات الم<br>المولات المالية - المولات المالية المولات الم<br>المولات المالية - المولات المولات الم              | دوسین کردی دان که<br>در سورسله از سیر و سه<br>۱۹۷۸<br>۱۹۷۸<br>۱۹۸۸         | 29 <b>"</b>         |                                      |
|                 | یکی میل به میں انتخاب میشید<br>بر ایر میگیرک و انتخاب با حب کمد<br>باله دفت معانی<br>میر 9<br>ا                                                                                                    | الله الم معينية في البلالية عام معام معار من البلا البلا<br>المركب من اليهوية مسمو ملتين المسمو من البلا<br>المركب المركب المركب منه الابن الميوم من الم<br>مركب المرك المرك الله ومنتشاط الموجر ما<br>المركب محالية الله المركب المحالية الموجر<br>المركب المركب المركب المحالية<br>المركب المركب المركب المحالية | در سویند کردند که<br>در سوینه کردند و بید<br>ار م<br>ار م<br>ار م<br>ار م  | 29 <b>"</b>         |                                      |

#### مرحله ۶ – دریافت و چاپ کد رهگیری

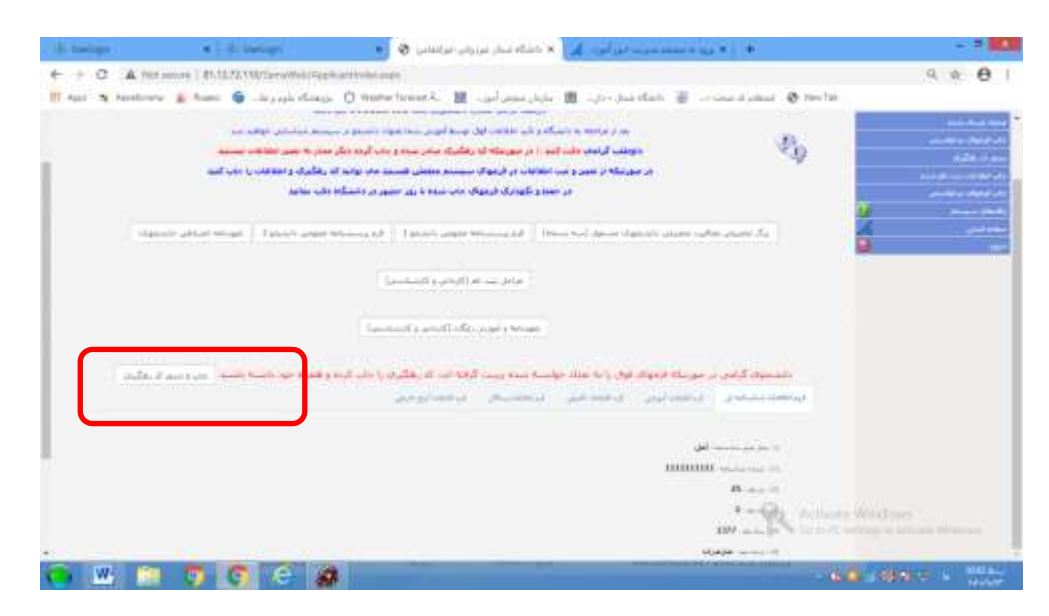

مرحله ۷ – بعد از دریافت کد رهگیری و تایید کارشناس پذیرش و ثبت نام با استفاده از شماره دانشجویی تخصیص داده شده بعنوان نام کاربری و شماره ملی بعنوان رمز عبور جهت پرداخت شهریه از طریق سامانه خدمات آموزشی اقدام نمایید. نکته مهم(نوع کاربری دانشجو انتخاب گردد)

چگونگی پرداخت اینترنتی شهریه در قسمت راهنمای سیستم درج گردیده است.

مرحله۸-ثبت نام نهایی برای **دانشجویان پسر** منوط به ثبت نام در سایت نظام وظیفه به آدرس <u>services.epolice.ir</u> میباشد که راهنمای گام به گام آن بصورت ذیل میباشد.

## فرآيند صدور معافيت تحصيلي دانشجويي بصورت اينترنتي

# Services.epolice.ir

### گام اول(دریافت کد کاربری و رمز عبور)

۱ – دریافت کد سخا از نزدیکترین مرکز خدمات الکترونیک انتظامی (پلیس +۱۰)

۲- ورود به سامانه اینترنتی معافیت تحصیلی (کد کاربری= کد ملی و رمز اولیه ورود به سامانه=کد سخا)

۳– در صورت فراموشی رمز ورود به سامانه امکان بازیابی رمز از صفحه اصلی سامانه وجود دارد و پس از فشردن دکمه بازیابی رمز کد جدید به شماره تماس مشمول در سامانه ارسال خواهد شد.

#### گام دوم (ورود اطلاعات فردی مشمول)

بعد از ورود به سامانه از زیر سامانه ثبت درخواست در مرحله اول اطلاعات فردی توسط مشمول ثبت می گردد.

#### گام سوم(اطلاعات تحصیلی قبلی)

در این مرحله اطلاعات تحصیل در مقطع قبلی (پایه ۱۲ دانش آموزی) ثبت می گردد.

#### گام چهارم(درخواست معافیت تحصیلی دانشجوئی)

در این مرحله اطلاعات دانشگاه ، مقطع تحصیلی ، رشته و تاریخ شروع تحصیل توسط دانشجو ثبت می گردد. در صورت عدم آگاهی از نام و شناسه سازمانی دانشگاه و رشته می توان با وارد نمودن ٪ بخشی از نام٪ مشخصات دانشگاه و سایر اطلاعات را جستجو کرد. **گام پنجم(تأیید کاربر ثبت)** 

پس از تأیید اطلاعات ثبت شده توسط کاربر، سامانه بصورت هوشمند مدارک مشمول را مورد پایش قرار داده و بعد از پرداخت هزینه ثبت نام و صدور مجوز امکان دریافت پرینت اطلاعات توسط دانشجو در سامانه میسر می گردد.

#### نتيجه اقدامات:

اطلاعات ثبت شده توسط دانشجو ازطريق سامانه به دانشگاه محل پذيرش منتقل مي گردد.

مرحله۹- دانشجویان گرامی می بایست پس از تکمیل مراحل فوق فرمهای تکمیل شده را چاپ و بهمراه اصل مدارک ثبت نامی و برگه معافیت تحصیلی، تصویر کارت پایان خدمت یا معافیت دائم ازتاریخ ۱۴۰۰/۱۱/۳۰ لغایت ۱۴۰۰/۱۲/۰۷ به اداره پذیرش و ثبت نام ارسال نمایند. ضمنا زمان شروع کلاسها شنبه ۱۴۰۰/۱۱/۱۶ می باشد.